## ATH-CKR70TW 韌體更新方法(iOS)

本次更新所需時間視智慧型手機及網路環境而定,最多所需時間約為 60 分鐘。 更新過程中請勿使用本產品,以免造成韌體更新失敗。

| ATH-CKR70TW Rev1004 韌體版本更新資訊 |             |  |  |  |
|------------------------------|-------------|--|--|--|
| 可更新日                         | 2021/2/12 起 |  |  |  |
| 對象機種                         | ATH-CKR70TW |  |  |  |
| 更新後韌體版本                      | Rev1004     |  |  |  |
| 更新內容                         | 1. 改善通話功能   |  |  |  |

| 請依照下列步驟進行更新        |   |
|--------------------|---|
| 1. 啟動「Connect」應用程式 | o |
| ● 畫面即開始搜尋產品。       |   |
|                    |   |
|                    |   |
|                    |   |
|                    |   |
|                    |   |
|                    |   |
|                    |   |
| 搜尋中<br>分気          |   |
|                    |   |
|                    |   |
|                    |   |
|                    |   |
|                    |   |
|                    |   |
|                    |   |
|                    |   |
|                    |   |

| -       | 之并又在冰川注册                                | (2)      |  |  |
|---------|-----------------------------------------|----------|--|--|
|         | ATH-CKR70TW                             |          |  |  |
|         |                                         | <b>M</b> |  |  |
|         |                                         |          |  |  |
|         |                                         |          |  |  |
|         |                                         |          |  |  |
|         |                                         |          |  |  |
|         | 沒有顯示您的產品嗎?                              |          |  |  |
|         | (說明                                     |          |  |  |
|         |                                         |          |  |  |
|         |                                         |          |  |  |
|         |                                         |          |  |  |
|         |                                         |          |  |  |
|         |                                         |          |  |  |
|         |                                         |          |  |  |
|         |                                         |          |  |  |
|         |                                         |          |  |  |
|         |                                         |          |  |  |
|         |                                         |          |  |  |
|         |                                         |          |  |  |
|         |                                         |          |  |  |
|         | 將產品連接至行動裝置。                             |          |  |  |
| $\odot$ | 使用行動裝置的藍牙設定<br>將裝置與產品配對。                |          |  |  |
|         | 重新開啟本 App。                              |          |  |  |
| Ø       | 前往藍牙設定                                  |          |  |  |
| Ø       |                                         |          |  |  |
| 0       | 連線已完成時                                  |          |  |  |
| 0       | 連線已完成時                                  |          |  |  |
| 0       | 連線已完成時                                  |          |  |  |
| Ø       | 建線已完成時<br>使使使<br>R_ATH-CKR70TW          |          |  |  |
| Ø       | 連線已完成時<br>重線已完成時<br>R_ATH-CKR70TW<br>啟動 |          |  |  |
| Ø       | 連線已完成時<br>連線已完成時<br>R_ATH-CKR70TW<br>啟動 |          |  |  |
| Ø       | 連線已完成時<br>連線已完成時<br>R_ATH-CKR70TW<br>啟動 |          |  |  |
| $\odot$ | 連線已完成時<br>使線已完成時<br>R_ATH-CKR70TW<br>啟動 |          |  |  |
| Ø       | 連線已完成時<br>重線已完成時<br>R_ATH-CKR70TW       |          |  |  |
|         | 連線已完成時<br>重線已完成時<br>R_ATH-CKR70TW<br>成物 |          |  |  |
|         | 連線已完成時<br>重線已完成時<br>R_ATH-CKR70TW<br>政物 |          |  |  |
| $\odot$ | 連線已完成時<br>重線已完成時<br>R_ATH-CKR70TW<br>取動 |          |  |  |

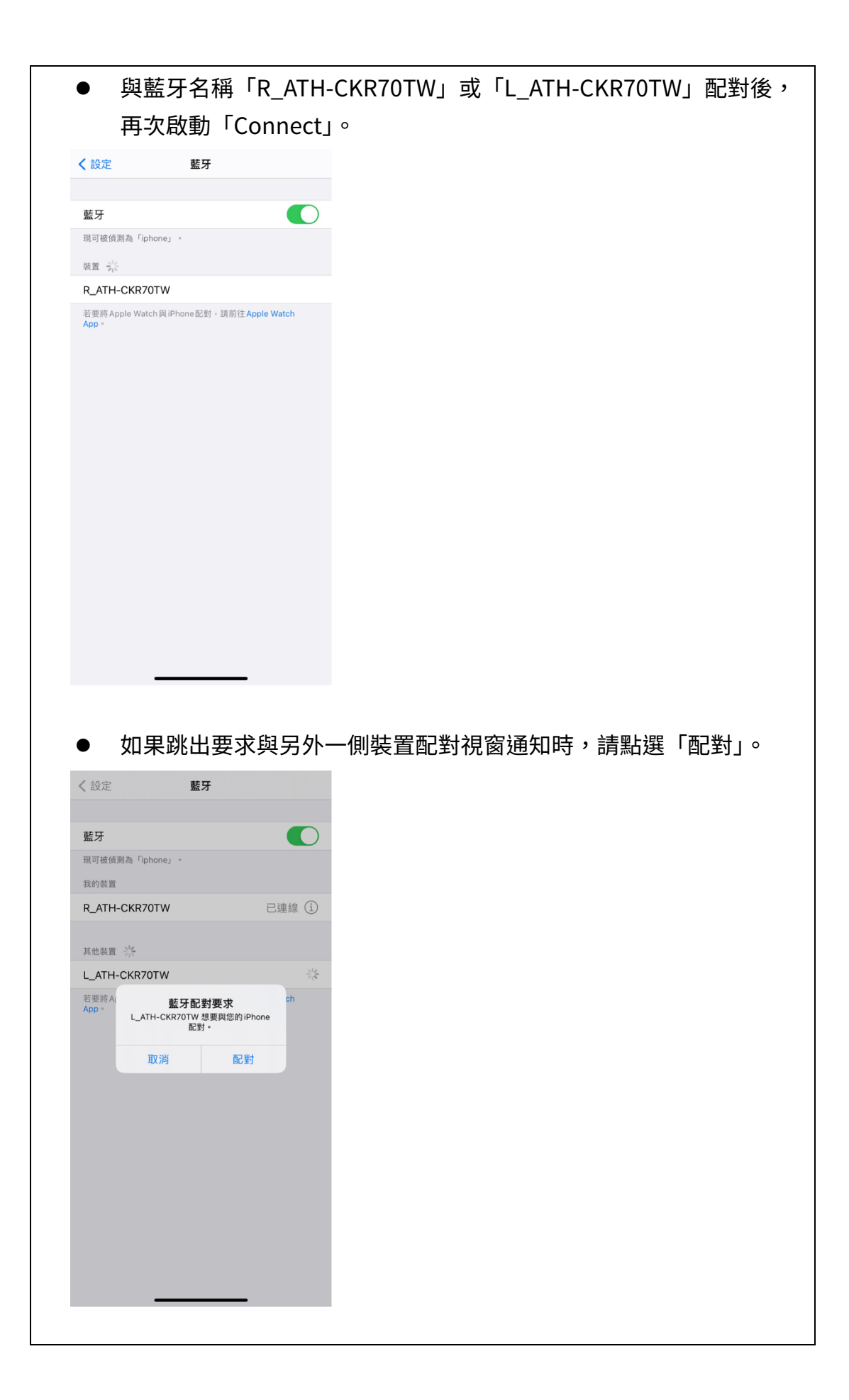

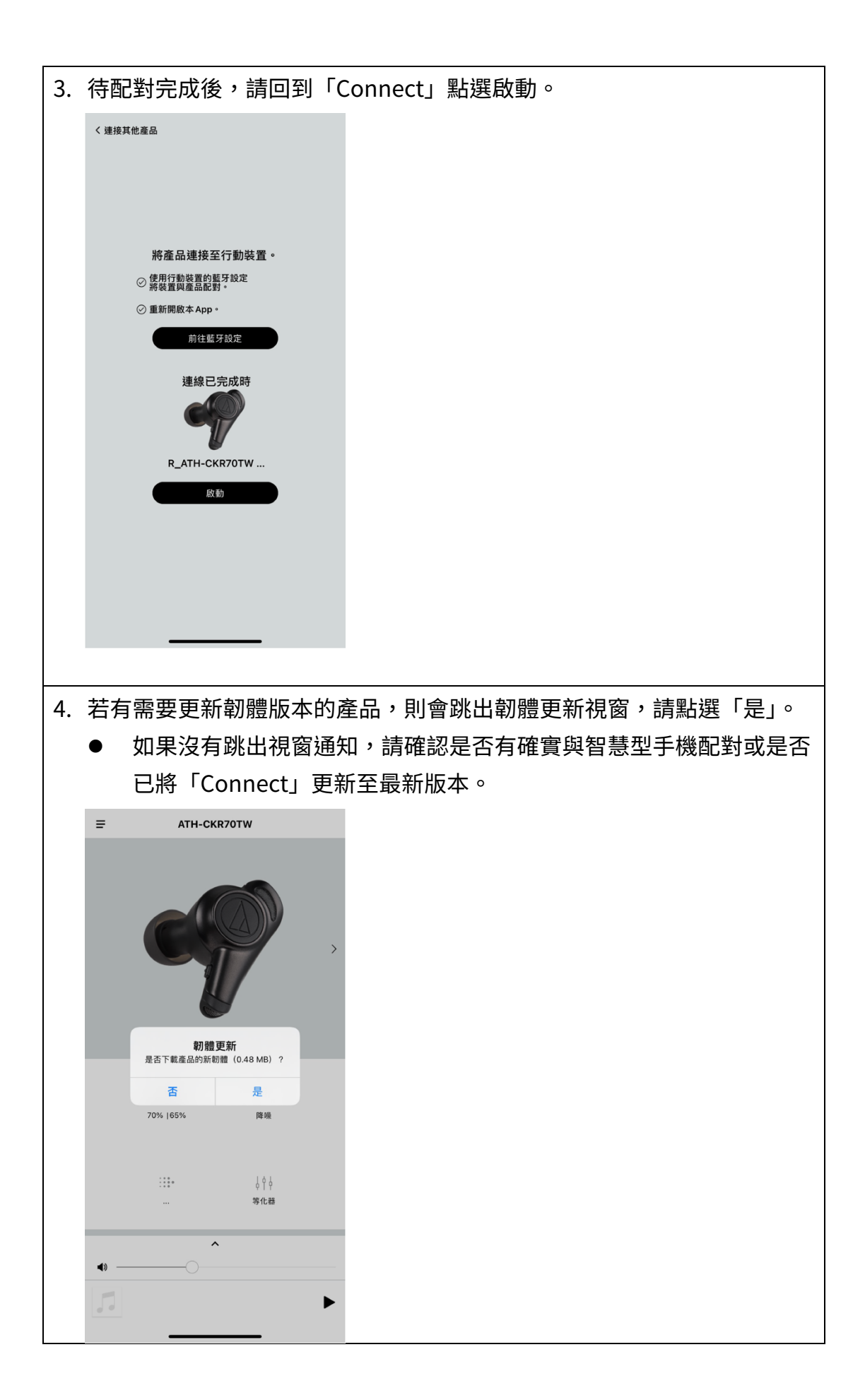

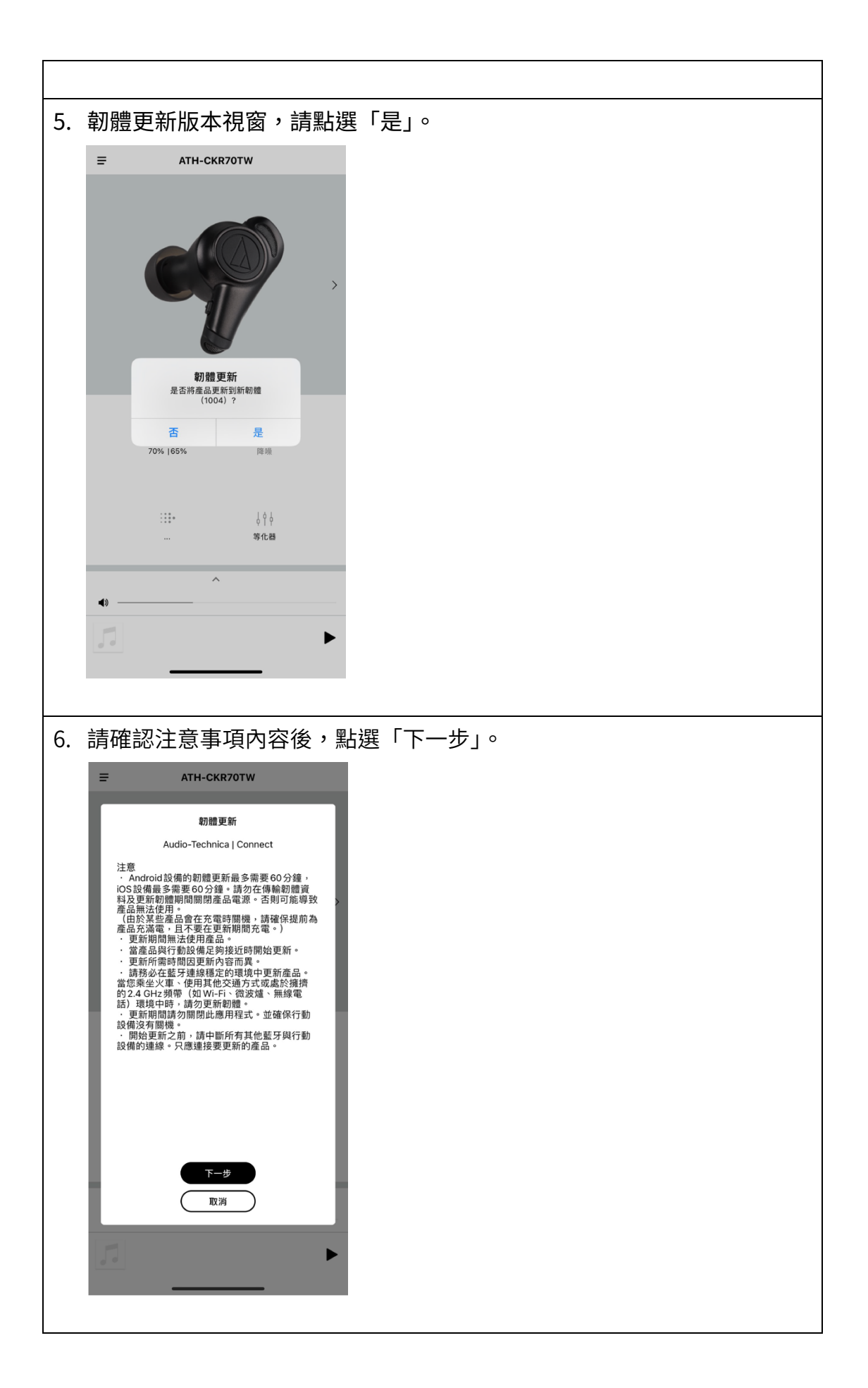

| 7. | 請確認軟體授權使用契約後,勾選「同意」並點選「啟動」。                                                                                                    |
|----|----------------------------------------------------------------------------------------------------|
|    | <page-header><page-header><section-header><section-header><section-header><section-header><section-header><section-header><section-header></section-header></section-header></section-header></section-header></section-header></section-header></section-header></page-header></page-header> |
| 8  |                                                                                                    |
| 0. | 步」。                                                                                                    |
|    | T                                                                                                    |

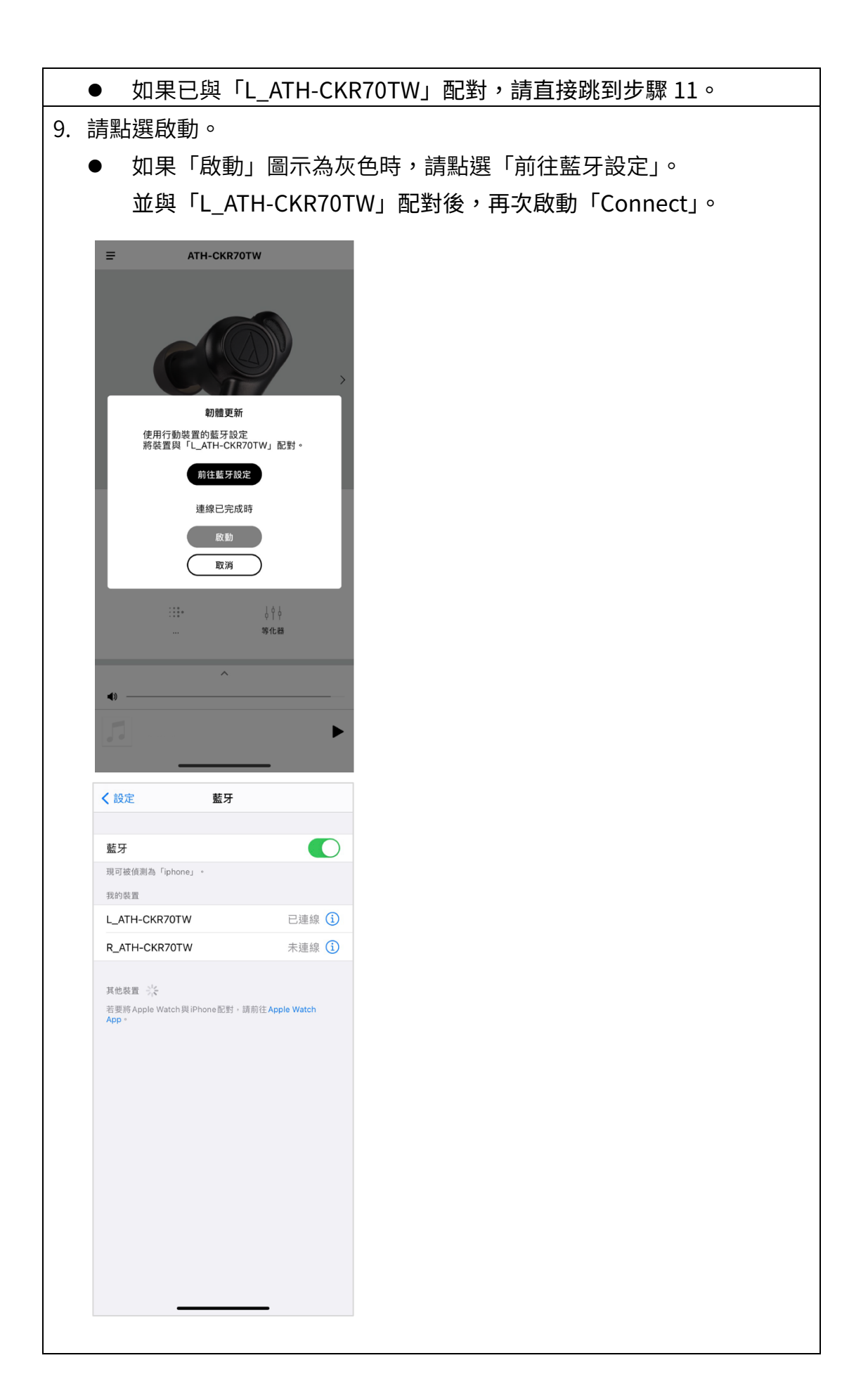

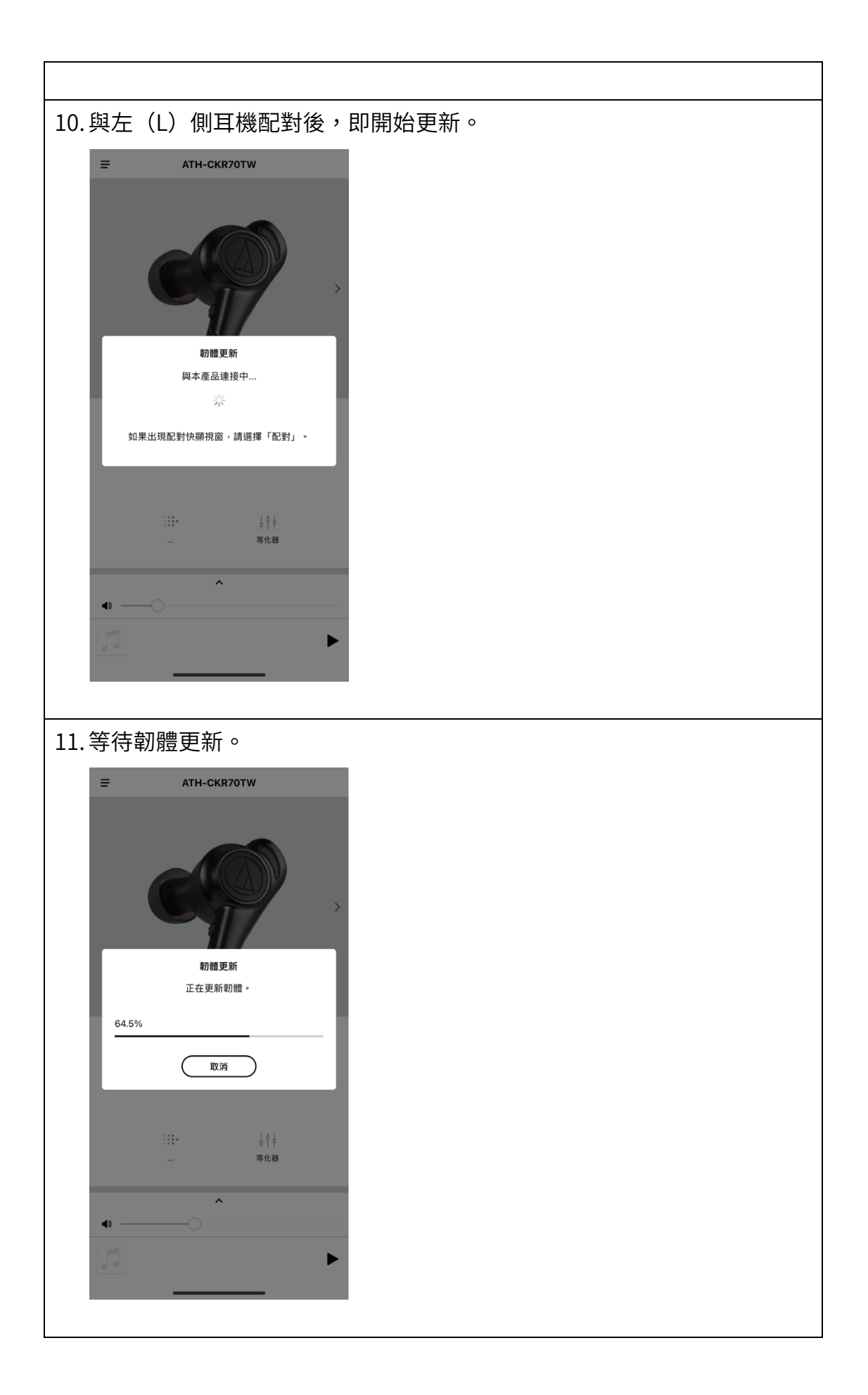

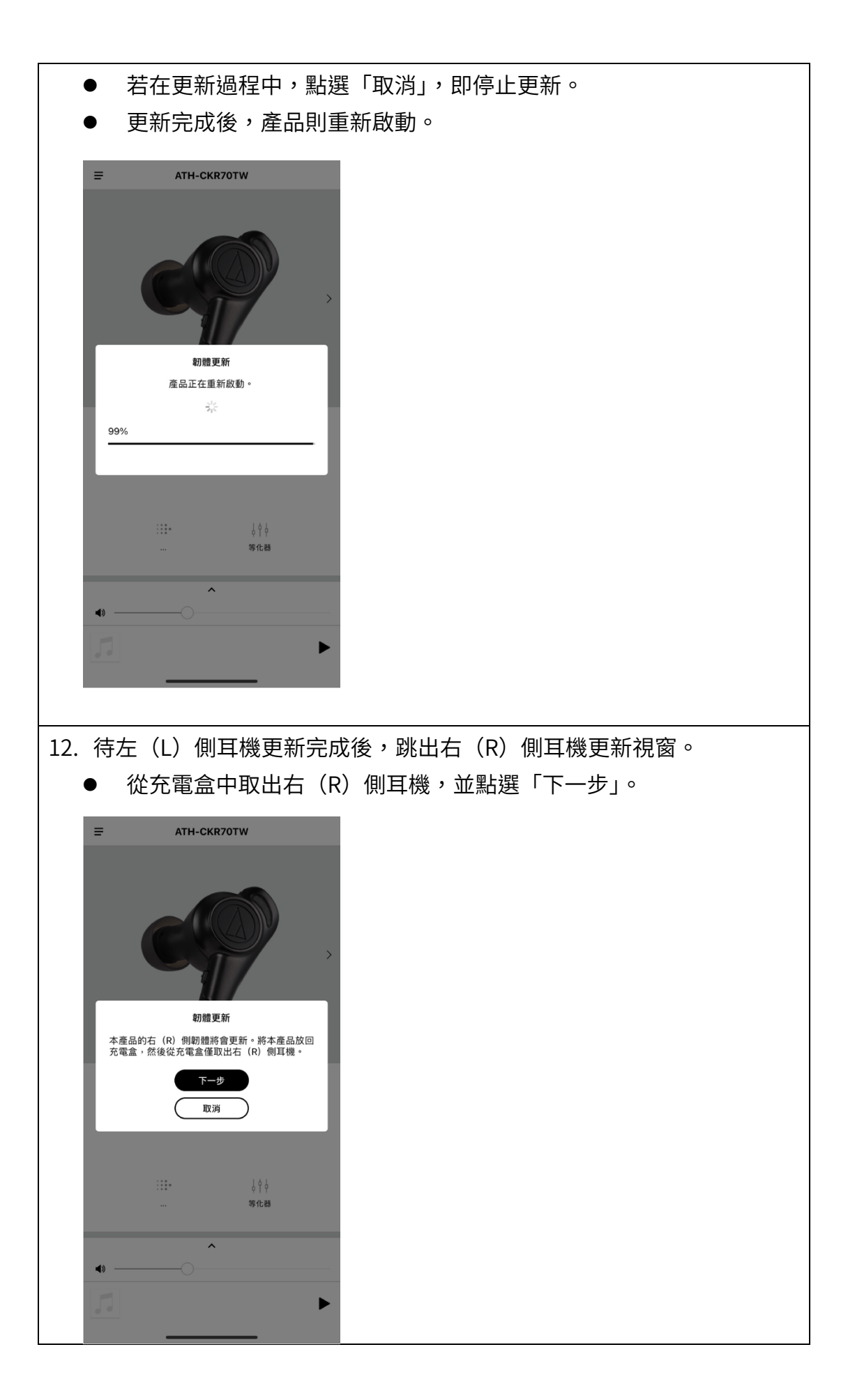

| ■ ATH-CKR70T                                                                                                    | ſW                                                  |                             |                 |
|----------------------------------------------------------------------------------------------------|-----------------------------------------------------|-----------------------------|-----------------|
|                                                                                                    | <b>)</b>                                            |                             |                 |
| ₩加量更新<br>使用行動裝置的蒸下設定<br>將裝置與「R_ATH-CKR70<br>前往藍牙設定<br>連線已完成調                                                                                                    | otw」配對。                                             |                             |                 |
| 版動<br>取消                                                                                                    |                                                     |                             |                 |
|                                                                                                    | ↓↓↓<br>等化器                                          |                             |                 |
| <b>•</b>                                                                                                    |                                                     |                             |                 |
| 5                                                                                                    | •                                                   |                             |                 |
|                                                                                                    |                                                     |                             |                 |
|                                                                                                    |                                                     |                             |                 |
| ● 如果「啟動<br>並與「R_ATH-C                                                                                                    | 」圖示為灰<br>KR70TW」i                                   | 色時,請點選「前往藍牙<br>已對後,再次啟動「Con | 設定」。<br>nect」。  |
| ● 如果「啟動<br>並與「R_ATH-C<br>< <sup>該定 監牙</sup>                                                                                                    | 」圖示為灰<br>:KR70TW」i                                  | 色時,請點選「前往藍牙<br>2對後,再次啟動「Con | 設定」。<br>nect」。  |
| ● 如果「啟動<br>並與「R_ATH-C<br>く設定<br>籃牙<br><sup>現可被偵測為「iphone」 -</sup>                                                                                                    | 」圖示為灰<br>CKR70TW」<br>で                              | 色時,請點選「前往藍牙<br>2對後,再次啟動「Con | 設定」。<br>nect」。  |
| <ul> <li>如果「啟動</li> <li>並與「R_ATH-C</li> <li>&lt; 設定</li></ul>                                                                                                    | 」圖示為灰<br>:KR70TW」<br>で                              | 色時,請點選「前往藍牙<br>2對後,再次啟動「Con | 設定」。<br>nect」。  |
| <ul> <li>如果「啟動</li> <li>並與「R_ATH-C</li> <li>《設定 監牙</li> <li>「</li> <li></li> <li></li></ul> | 」圖示為灰<br>CKR70TW」<br>「<br><sub>未連線</sub> ①          | 色時,請點選「前往藍牙<br>2對後,再次啟動「Con | 設定」。<br>nect」。  |
| ● 如果「啟動<br>並與「R_ATH-C<br>< 設定                                                                                                    | 」圖示為灰<br>CKR70TW」<br>「<br><sup>未連線</sup> ①<br>已連線 ① | 色時,請點選「前往藍牙<br>2對後,再次啟動「Con | 設定」。<br>nect」。  |
| ● 如果「啟動<br>並與「R_ATH-C<br>べ設定                                                                                                    | 」圖示為灰<br>CKR70TW」<br>「                              | 色時,請點選「前往藍牙<br>已對後,再次啟動「Con | ē設定」。<br>nect」。 |
| ● 如果「啟動<br>並與「R_ATH-C<br>べ設定                                                                                                    | 」圖示為灰<br>CKR70TW」<br>CKR70TW」<br>「<br>本連線<br>①      | 色時,請點選「前往藍牙<br>已對後,再次啟動「Con | ē設定」。<br>nect」。 |
| ● 如果「啟動<br>並與「R_ATH-C                                                                                                    | 」 圖示為灰<br>CKR70TW」                                  | 色時,請點選「前往藍牙<br>已對後,再次啟動「Con | "設定」。<br>nect」。 |

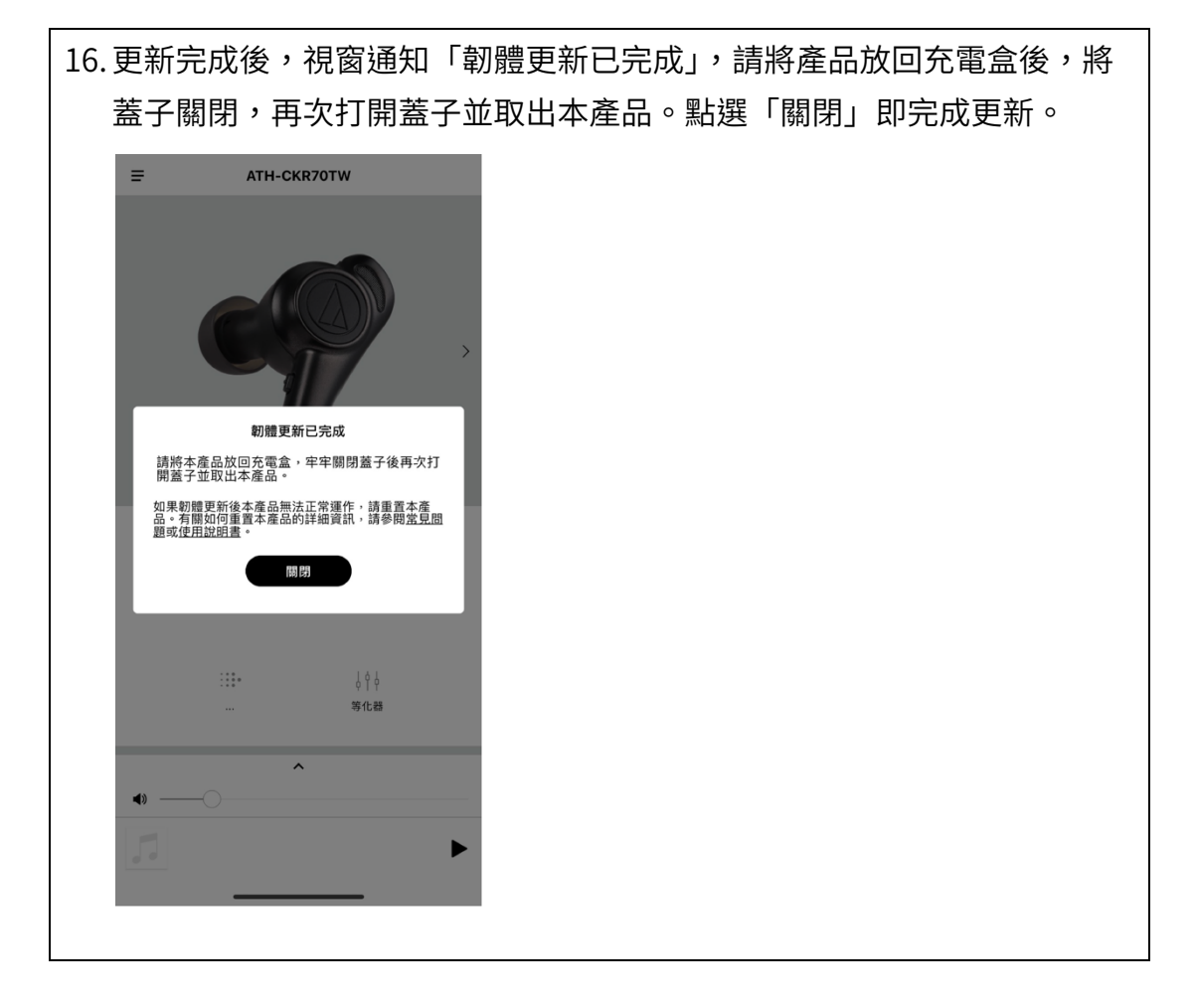

## 注意事項

- 在進行韌體更新前,請務必將「Connect」,更新至最新版本。
- 韌體更新最大所需時間約為 60 分鐘,實際時間視更新內容而定。
- 請勿在更新過程中使用本產品。
- 在韌體更新過程中,請勿關閉產品電源,否則有可能導致產品無法正常 使用。
- 請務必將產品確實充電後再進行更新。
- 請將產品靠近智慧型手機時再進行更新。
- 請勿在容易受電波干擾的環境下進行更新,如微波爐、無線電話附近等。
- 請勿在更新過程中關閉「Connect」及關閉智慧型手機電源。
- 在透過智慧型手機執行韌體更新前,請先解除與其他藍牙裝置配對,再 執行更新。
- 若發生連線不穩定之情況,請先將「Connect」以外的應用程式關閉, 再進行更新。
- 如於更新過程中發生藍牙連線中斷時,請先將藍牙配對紀錄刪除,將產品充電後,再進行配對。